目标:

- 1、阿里云的用户快速部署 NVIDIA AIE, 默认支持 90 天的 POC 测试。
- 2、阿里云的用户在云市场采购 NVIDIA AIE 的 License, 用阿里云的余额或信控支付。

前置条件:

- 1、已经完成阿里云账号的注册并完成实名认证。
- 2、阿里云的账户余额或者信控额度足够支付 License 的费用。

## 目标1步骤:

- 1、申请 NVIDIA NGC API Key
- 入口: <u>https://build.nvidia.com/meta/llama3-8b</u>
- 步骤: Experience tab -> 页面右侧的 Docker ->填写邮箱-> Get Api Key -> Self-Hosted
- API , 然后就生成了下图所示的 API Key
- 用途:用于从 NGC 拉取 NIM docker image,在部署中也是一个必填的参数

| Integrate NIM into your application Use a hosted API or self-host on your own infrastructure Hosted API Self-Hosted API | Even for the form                                                                                                    |      |
|----------------------------------------------------------------------------------------------------|----------------------------------------------------------------------------------------------------|------|
| Step 1 of 2                                                                                                    | Contraction of the second second second                                                                                                    |      |
| Generate your API Key<br>Create a new API key if you don't already have one. You will need this in the next step.       |                                                                                                    | ence |
| nvapi-t8xsfV9Vp6NZ9-AcFHFSEMSy6YqXrQowt8eYeug4MbMua5EH-tzGı                                                             | The balance contransists will devertised as a 2-3-3-the exploring of VVDR A for installation 2-302-instruct on your GPU.<br>It is using the large exploring explored as a 2-3-3-3-3-3-3-3-3-3-3-3-3-3-3-3-3-3-3-3 | ence |
| $\downarrow$ — — – – – – – – – – – – – – – – – – –                                                                      | E a mini fragm anno de<br>Branne al manare<br>Manare de Martine et al portado tra en adorado mais for para sampla manament.                                                                                       | ×    |
| Step 2 of 2                                                                                                    | E a super NULLER (AF-100000 Hill of All Alls)<br>E a super Station (All All All All All All Alls)<br>E avece - a "All R. All(AllS)<br>E Autor - cal - and - N<br>quark (All -<br>quark (All -                     |      |
| Pull and run the NIM locally<br>Click the Docker tab and follow the instructions to pull and run the NIM locally.       |                                                                                                    |      |
| ★ You have access to exclusive NVIDIA AI Enterprise features                                                            |                                                                                                    |      |
| View <u>software security &amp; vulnerability reports</u> & get <u>enterprise grade support</u> .                       |                                                                                                    |      |
| Got it!                                                                                                    |                                                                                                    |      |
|                                                                                                    |                                                                                                    |      |

- 2、登陆阿里云账号
- 3、访问页面: https://market.aliyun.com/products/201214006/cmgj00067281.html
- 4、点击页面「立即开通」按钮,并进行留资。

|              | 基于NVIDIA NIM快速部署LLM模型推理服务                                                                                                    |  |  |  |  |  |  |  |  |  |  |
|--------------|----------------------------------------------------------------------------------------------------|--|--|--|--|--|--|--|--|--|--|
| $\checkmark$ | NVIDIA NIM 是 NVIDIA AI Enterprise 的一部分, 是一套易于使用的预构建容器工具, 目的是帮助企业加速生成式 AI 的部署。它支持各种 AI 模型,可确保利用行业标准 API 在<br>本地或云端进行无缝、可扩展的 AI 推理。 |  |  |  |  |  |  |  |  |  |  |
|              | 近180天成交:小于10单 评论: 0 ★ (0条)                                                                                                    |  |  |  |  |  |  |  |  |  |  |
|              | 交付方式;计算巢私有化部署                                                                                                    |  |  |  |  |  |  |  |  |  |  |
|              | <b>免费开通</b><br>按使用量计 <b>费查看价格</b>                                                                                                 |  |  |  |  |  |  |  |  |  |  |
|              | <u>立即开通</u>                                                                                                    |  |  |  |  |  |  |  |  |  |  |

勾选「同意《服务商用户协议》与《云市场平台服务协议》」并留资

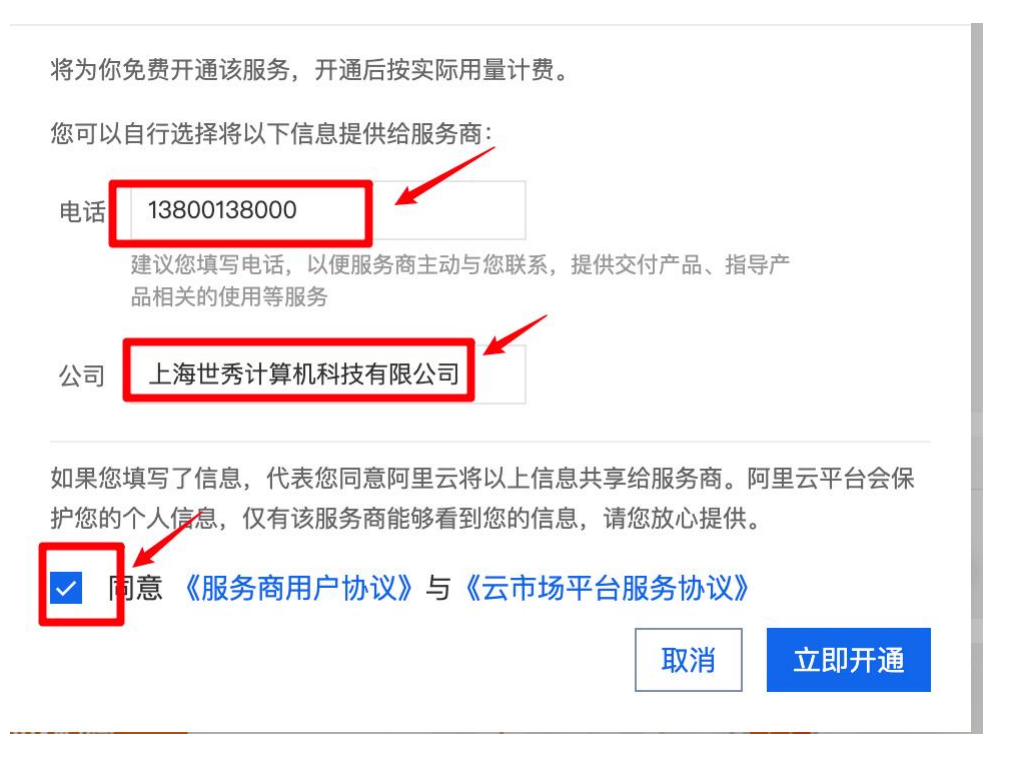

5、创建服务实例,根据页面显示的内容配置环境信息

该服务会根据配置信息在当前登录的阿里云账号下创建 NVIDIA AIE 在阿里云的系统环境, 并启动执行。

启动后的环境自带 90 天 POC 测试用的 License, 但是运行环境所需要的阿里云 ECS 以及 相关的资源的费用是通过当前部署服务的阿里云账号向阿里云支付,软件本身不会产生额外 的费用。

创建服务实例

| ● 基于NVIDIA №                          | NIM快速部署LLM模型推理服务-计算巢社区服务                                                                                                    | 有名称 上海曙云信息技术有限公司                                                                  |
|---------------------------------------|----------------------------------------------------------------------------------------------------|-----------------------------------------------------------------------------------|
|                                       | 下 .                                                                                                    | 业 │ ⇒ ☴ 必填 1/4 全部 9/14                                                            |
| 服务实例名称                                | 请输入服务实例名称<br>                                                                                                    | 服务实例名称<br>* 地域 ✓<br>• 软件付费配置<br>付费方式                                              |
| * 地域                                  | 华东1 (杭州) •                                                                                                    | <ul> <li>NIVIDA NGC 配置</li> <li>* NVIDIA NGC API Key ×</li> <li>付费类型配置</li> </ul> |
| <b>软件付费配置</b> 〈                       | 按量付费                                                                                                    | <ul> <li>Kubernetes記置</li> <li>* Worker节点规格 ×</li> <li>Worker 系統母磁母光則</li> </ul>  |
|                                       |                                                                                                    | Worker节点系统盘大小(GB)<br>Service CIDR<br>Pod 网络 CIDR                                  |
| NIVIDA NGC 配置<br>* NVIDIA NGC API Key | @                                                                                                    | <ul> <li>实例密码</li> <li>可用区配置</li> <li>★ 可用区</li> </ul>                            |
|                                       | API Key 是一个身份验证令牌,从NVIDIA的NGC仓库下载模型和容器需要使用API Key进行身份验证,参考文档:<br>https://docs.nvidia.com/nim/large-language-models/latest/getting-started.html#generate-an-api-key | - 网络配置<br>专有网络IPv4网段                                                              |

6、下一步进入付款步骤, 请确保账户余额可支付阿里云云资源的采购费用

| <b>软件费用</b><br>软件费用:¥0.0 质价:¥0.0 0 | ℃.0                      |                                                                                    |           |    |                                  |
|------------------------------------|--------------------------|------------------------------------------------------------------------------------|-----------|----|----------------------------------|
| <b>阿里云产品费用</b> 预估算费用仅供             | 参考,最终金额以实际产生的费           | 用为准。                                                                               |           |    | 导出文件                             |
| g时长费用:¥ <b>30.409</b> /小时          | CU容量数量: 1 个 ⑦ 按流         | z量数量: <mark>1</mark> 个 ⑦                                                           |           |    |                                  |
| 资源类型                               | 资源用途                     | 规格                                                                                 | 地域        | 数量 | 预估算费用                            |
|                                    | ManagedKubernetesCluster | -                                                                                  | 华东 1 (杭州) | 1  | ¥0.64/小时                         |
|                                    | EcsInstanceWorker        | 实例: ecs.gn7i-c8g1.2xlarge (GPU 计算型 gn7i, 8 vCPU, 30 GiB)<br>系统盘: cloud_essd 120GiB | 华东 1 (杭州) | 3  | ecs.gn7i-c8g1.2xlarge:¥29.354/小时 |
|                                    | SIbInstanceIngress       | slb.s1.small (简约型I)                                                                | 华东 1 (杭州) | 1  | ¥0.1/小时                          |
| Kubernetes托管版集群 (CS)               | SIbInstanceApiServer     | slb.s1.small (简约型I)                                                                | 华东 1 (杭州) | 1  | ¥0.1/小时                          |
|                                    | NatGateway               | -                                                                                  | 华东 1 (杭州) | 1  | ¥0.195/小时<br>CU容量费用: ¥0.195/CU   |
|                                    | Eip                      | -                                                                                  | 华东 1 (杭州) | 1  | ¥0.02/小时<br>流量费用: ¥0.8/GB        |
| 文件系统(NAS)                          | NasFileSystem            | -                                                                                  | 华东 1 (杭州) | 1  | ¥0/小时                            |
| 您当前账户余额为 ¥ 97.24, 可用额              | 度为 ¥97.24,信控余额为 ¥0       | 00                                                                                 |           |    |                                  |

勾选服务条款后,就可以进入支付步骤,这里需要注意的是,因为会开通按量付费的资源, 请保证账户余额大于 100 元,否则系统会提示无法满足创建条件。

💶 检测到当前的实例创建存在以下问题

- 11 个依赖项异常。
- 余额不足。您当前账户余额为¥97.24,可用额度为¥97.24,信控余额为 ¥0.00

购买规则:客户的账户余额或代金券、信控额度的综合在 **100元** 以上,才可购买按量付费资源。

检测到当前您的余额不足,建议您充值后再进行部署,否则可能影响后续服 务使用。

可能会造成资源创建失败,是否返回修复后再进行立即支付。

返回修复

7、付款成功后, 阿里云的计算巢系统就会启动部署任务, 大概 10 分钟左右, 系统部署完成, 登陆计算巢可以查看服务的部署信息。

计算巢的控制台地址: <u>https://computenest.console.aliyun.com/</u> 部署好的系统会自带 90 的测试 License。

关于 NVIDIA AIE 的使用, 请查阅 NVIDIA AIE 的相关技术文档: https://docs.nvidia.com/nim/index.html

## 目标2步骤

在进入目标 2 之前,请与客户就 License 的采购事宜达成共识。

阿里云云市场的商品支付客户的阿里云账号余额和信控支付,License 的采购账号与目标 1 的阿里云账号可以不是同一个账号。

客户下单采购的发票由「上海曙云信息技术有限公司」提供。

关于技术和售前咨询,可以点击商品右上方的「NVIDIA 服务咨询」在线咨询。

|   |                                                                                                    | 服务利   | 市 上海塘云信息技术有限公司                                 |
|---|----------------------------------------------------------------------------------------------------|-------|------------------------------------------------|
|   | 【NVIDIA AIE-License授权】基于NVIDIA NIM快速部署LLM模型推理服务                                                                                                   | 服务的   | 能力等级 AI与大数据计算 〇〇〇〇〇〇〇〇                         |
| ~ | NVIDIA AI Enterprise 是一个错到端云原生软件平台,可加速数据科学工作流,简化生产级协作驾驶和其他生成式 AI 应用的开发和部署。易于使用的微磁务优化了模型性能,可提<br>供企业级的安全性、支持服务和稳定性,能够确保以 AI 为基础开展业务的企业从原型到生产的平稳过度。 | £1£1  | <ul> <li>技术服务咨询</li> <li>NVIDIA服务咨询</li> </ul> |
|   | 近180天成交:小于10单 评论: 0 ★ (0条)                                                                                                    |       |                                                |
|   | 交付方式:人工服务                                                                                                    | 电话    | 4009030002 转16002                              |
|   | 喜餐板本: POC测试                                                                                                    |       | 19921132513                                    |
|   | 购买时长: 「揮                                                                                                    | ED HA | yong.wang@shuyuninfo.com                       |
|   | 0.01                                                                                                    |       |                                                |
|   | *0.01                                                                                                    |       | ♡ 服务商手屋服务                                      |
|   | 续费: ¥0.01                                                                                                    |       | ◇加労回ミ病服労                                       |
|   |                                                                                                    | 1     | 您好,服务商可根据您的需求提供1v1咨询服务及方案报                     |
|   | <u>立即時天</u> 加入购物车                                                                                                    | 1     | 们,能更高效地贴近您的需求。                                 |
|   |                                                                                                    |       | 70021 (4470                                    |

【NVIDIA AIE-License 授权】基于 NVIDIA NIM 快速部署 LLM 模型推理服务商品地址: https://market.aliyun.com/products/201214006/cmfw00067311.html

需要注意的是:该商品页面只用于前台信息展示,具体的报价信息会通过云市场的「Private Offer」向客户进行报价,步骤如下:

1、请与客户线下沟通关于 License 的采购事宜,并获取客户的「阿里云账号」或者「阿里 云 UID」,请务必确认信息准确,以确保报价单推送成功。

2、请提供 License 的报价、单位,支付金额是人民币,以上信息请邮件发送给郑飞(邮箱: philipsz@nvidia.com),客户通过阿里云账号付款,云市场的上架服务费请与郑飞沟通。

确定报价

Х

发送给客户的报价单将包括您选配的商品描述、服务详情与报价。 商品价格: 0.01 元 商品报价: 1 元

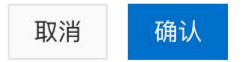

当完成「Private Offer」的推送后,用户的阿里云账号会收到短信和邮件提醒

短信 今天 11:02

【阿里云】尊敬的用户:阿里云市场已为您提交定制方案,请登录阿里云控制台 - 云市场 - 定制方案管理 查看。

| (一)阿里云             | 产品      | 解决方案      | 文档与社区 | 免费试用 | 定价 | 云市场 | 了解阿里云 |
|--------------------|---------|-----------|-------|------|----|-----|-------|
|                    |         |           |       |      |    |     |       |
| 茵為的田户·             |         |           |       |      |    |     |       |
| 服务商已为您在云市场提交的需求发送  | 了报价单,请点 | 击方案详情查看。  |       |      |    |     |       |
| 温馨提示: 请仔细查看方案价格与服务 | 条款是否同服务 | 务商与您约定的一致 | 致。    |      |    |     |       |

或者引导客户进入「Private Offer 」页面查看报价单信息: https://market.console.aliyun.com/#/privateoffer

| 三(一)阿里云        | ☆ 工作台          |                     |                          |      | Q 證素                | 费用 ICP | 备案 企业 支持 工 | # ⊑ 4 <sup>°</sup> ® | 🚷 簡体     | ni318*****@— 🥎<br>主账号 🦤 |
|----------------|----------------|---------------------|--------------------------|------|---------------------|--------|------------|----------------------|----------|-------------------------|
| 云市场            | PrivateOffer管理 |                     |                          |      |                     |        |            |                      |          |                         |
| 已购买的服务         | 方案ID           | 方案名称                | 服务商                      | 关联需求 | 提交时间                | 方案总报价  | 方案状态       |                      |          | 操作                      |
| 订单列表           | 1725591756623  | NVIDIA AIE的报价单      | 上海曙云信息技术有限<br>公司 (产品服务商) |      | 2024-09-06 11:02:37 | 1      | 未支付        |                      |          | 宣看详情                    |
| 来支付订单<br>需求管理  | 1714034592063  | 人脸实人认证5折忧患          | 山东蓝笛信息科技有限<br>公司 (产品服务商) |      | 2024-04-25 16:42:02 | 9      | 未支付        |                      |          | 查看详情                    |
| PrivateOffer管理 | 1709782398071  | 三月采购季1分钱体验【低至0.13元】 | 山东蓝笛信息科技有限<br>公司 (产品服务商) |      | 2024-03-07 11:32:11 | 0.01   | 未支付        |                      |          | 查看详情                    |
| 追款管理<br>发票管理   |                |                     |                          |      |                     |        |            | 共有3条,每页量             | 示: 10条 🔍 | < 1 > Ø                 |

勾选代表您已阅读并同意《云市场平台服务协议》《【NVIDIA AIE-License 授权】基于 NVIDIA NIM 快速部署 LLM 模型推理服务-商品在线协议》即可进行支付。

| PrivateOffer管理 全返回上 | —级                    |                                                         |               |                      |              |            |      |
|---------------------|-----------------------|---------------------------------------------------------|---------------|----------------------|--------------|------------|------|
| 方案IC                | : 1725591756623       |                                                         |               |                      |              |            |      |
| 方案名称                | : NVIDIA AIE的报价单      |                                                         |               |                      |              |            |      |
| 服务商                 | : 上海曙云信息技术有降          | 限公司 (产品服务商)                                             |               |                      |              |            |      |
| 关联需求                | :                     |                                                         |               |                      |              |            |      |
| 方案添加时间              | : 2024-09-06 11:02:37 |                                                         |               |                      |              |            |      |
| 方案总报价               | : 1                   |                                                         |               |                      |              |            |      |
| 方案状态                | : 未支付                 |                                                         |               |                      |              |            |      |
| 方案报价单               | 商品code                | 商品名称                                                    | 商品价格          | 配置详情                 | 购买周期         | 数量         | 支付状态 |
|                     | cmfw00067311          | 【NVIDIA AIE-License授权】<br>基于NVIDIA NIM快速部署<br>LLM模型推理服务 | ¥1            | 套餐版本:POC测试           | 1年           | 1          | 未支付  |
| 方案备注                | 这付                    |                                                         |               |                      |              |            |      |
|                     | 🛃 勾选代表您已阅读            | 载并同意《云市场平台服务协议》《 <b>【</b>                               | NVIDIA AIE-Li | cense授权】基于NVIDIA NIM | 1快速部署LLM模型推理 | 服务-商品在线协议》 |      |

| C→ 阿里云                                                                                                    | 冒 购物车 1 | 工单 备 | 纂 简体中文 ▼ | hi3185****@aliyun.c |
|----------------------------------------------------------------------------------------------------|---------|------|----------|---------------------|
| 支付                                                                                                    |         |      |          |                     |
| 云帝场订单变付方式已升级,选择赢付遇/融景或课道法行变付,资金有重接付款到局品的高家账户。                                                                                                    |         |      |          |                     |
| 待支付订单                                                                                                    |         |      |          | 应付:¥1.00 ×          |
| び#号 产品 配置 数量                                                                                                    |         | 时长   |          | 总应付金额               |
| INVOIDA (FL:Consertient)         第           2381/25331150642         予約100A NMU快速率以LM模 第二次         第二次         1           1         加速運動         第二次         1         1 |         | 1年   |          | ¥1.00               |
| 使用余额                                                                                                    |         |      |          | 抵扣:¥1.00            |
| 遗得支付方式                                                                                                    |         |      |          | 支付: ¥0.00 <         |

当客户完成付款后, 服务商会将 License 通过阿里云云市场进行交付, 服务商提交了交付信息后, 客户的阿里云账号会收到邮件和短信提醒:

【阿里云】 尊敬的用户:您购买的【NVIDIA AIE-License 授权】 基于 NVIDIA NIM 快速部署 LLM 模型推理服务产品已开 始生产,请登录阿里云 "管理控制台-云市场-已购买的服务" 关注生产进展。

【阿里云】尊敬的用户: 您购买的【NVIDIA AIE-License 授权】基于NVIDIA NIM快速部署LLM模型推理服务产品,已 经全部为您服务完成,请确认是否满足要求,系统将在1.00个工作日后自动确认,并关闭该服务。您可以登陆控制 台进行确认: <u>https://t.aliyun.com/4QCRrzCf</u>

| <b>(一)</b> 阿里云 | 产品 | 解决方案 | 文档与社区 | 免费试用 | 定价 | 云市场 | 了解阿里云 |
|----------------|----|------|-------|------|----|-----|-------|
|----------------|----|------|-------|------|----|-----|-------|

尊敬的hi31854864@aliyun.com:

您购买的云市场产品【NVIDIA AIE-License授权】基于NVIDIA NIM快速部署LLM模型推理服务已经开始生产。

您可以登录阿里云"管理控制台-云市场-已购买的服务"关注生产进展。点此进入

## 客户登陆阿里云账号在云市场的交付中心收到交付的 License 信息:

https://market.console.aliyun.com/imageconsole/index.htm

| 三()阿里云                 | の 工作台                                                         |              | QB           | 表示         | I用 ICP 备案 企业 支持 工单   | 🖬 🗘 🕐 🚫 📾 🕨                       | ii318*****@ 🧐   |
|------------------------|---------------------------------------------------------------|--------------|--------------|------------|----------------------|-----------------------------------|-----------------|
| 云市场                    | 巴购买的服务                                                        |              |              |            |                      |                                   |                 |
| 已购买的服务                 |                                                               | 组合套餐,一起买     | ,更划算!更方便!    |            |                      |                                   |                 |
| 订单列表<br>未支付订单          | 商品名称 ~ 请输入                                                    |              |              |            | =,,                  |                                   |                 |
| 需求管理                   | 商品                                                            | 商品类型 🏆       | 状态(已遗6项状态) 🌱 | 到期时间 🍸     | 是否试用实例 🆓             |                                   | 操作              |
| PrivateOffer管理<br>退款管理 | 【NVIDIA AIE-License授权】基于NVIDIA NIM快速<br>部署LLM模型推理服务<br>设置备注 / | 服务           | 服务中          | 2025-09-07 | 非试用实例                |                                   |                 |
| 发票管理                   | 规格: POC测试<br>付费方式: 闹期购买                                       |              |              |            |                      |                                   | 2               |
| 优惠券管理<br>合同管理          | 创建时间:2024-09-06<br>实例ID:94191623                              | 上海塘云信思技不有限公司 | ₩ 喉水弦()      |            |                      |                                   |                 |
| 我的关注                   |                                                               |              |              |            | <b>流程当前</b><br>项目交付评 | 存点:提供授权序列号 处理角色:服务者<br>情可点由交付中心重看 | ( <u>交付中心</u> 把 |

| C-D | 交付中心        |   |                                                                                                    |                        |      |    |                     |                                                                                                    |                                                                                                    |
|-----|-------------|---|----------------------------------------------------------------------------------------------------|------------------------|------|----|---------------------|----------------------------------------------------------------------------------------------------|----------------------------------------------------------------------------------------------------|
| ۵   | 项目详情        |   |                                                                                                    |                        |      |    |                     |                                                                                                    | 文件管理 项目留言 流程日志                                                                                       |
|     | 第1步         | 0 | ⑦ 分配服务商节点                                                                                                    |                        |      |    | 2024-09-06 11:08:44 | E                                                                                                    | 上海曠云信息技术有限公司<br>交付商管理员                                                                               |
|     | 第2步         | 0 | ③ 分单                                                                                                    | 查看上传内容                 |      |    | × 14                | a                                                                                                    | D 13501684497                                                                                        |
|     | 第3步         | 0 | <ul> <li>         ・ 損供授权序列号         ・ 2024-09-06 11/08-44 上海場正成意法术有限に         ・ 2024-09-06 11/15-30 上海場正成意法术有限に         上传描述: ABCDEFGHIZKLMN         </li> </ul> | ABCDEFGHIZKLMN<br>文件名称 | 上传时间 | 大小 | i4<br>操作            | 业务信息 <ul> <li>∴产品名称:【M</li> <li>服务</li> <li>产品规格: POI</li> <li>①単号: 2381</li> <li>寄户名称: N3</li> <li>到期时间: 202</li> </ul> | VIDIA AIE-License現在] 基于NVIDIA NM快速搭載LLM模型推奨<br>CMIE<br>285551150662<br>1854864@shjun.com<br>55-09-07 |
|     | <b>第</b> 4步 | 0 | 用户完成确认<br>• 3024-09-06 11:15:30 系统 进入用户完成确认                                                                                                    |                        | 留无数据 |    |                     |                                                                                                    |                                                                                                    |

客户验收完 License 后,请务必让客户点「确认验收」,并给与5 星好评,感谢支持。

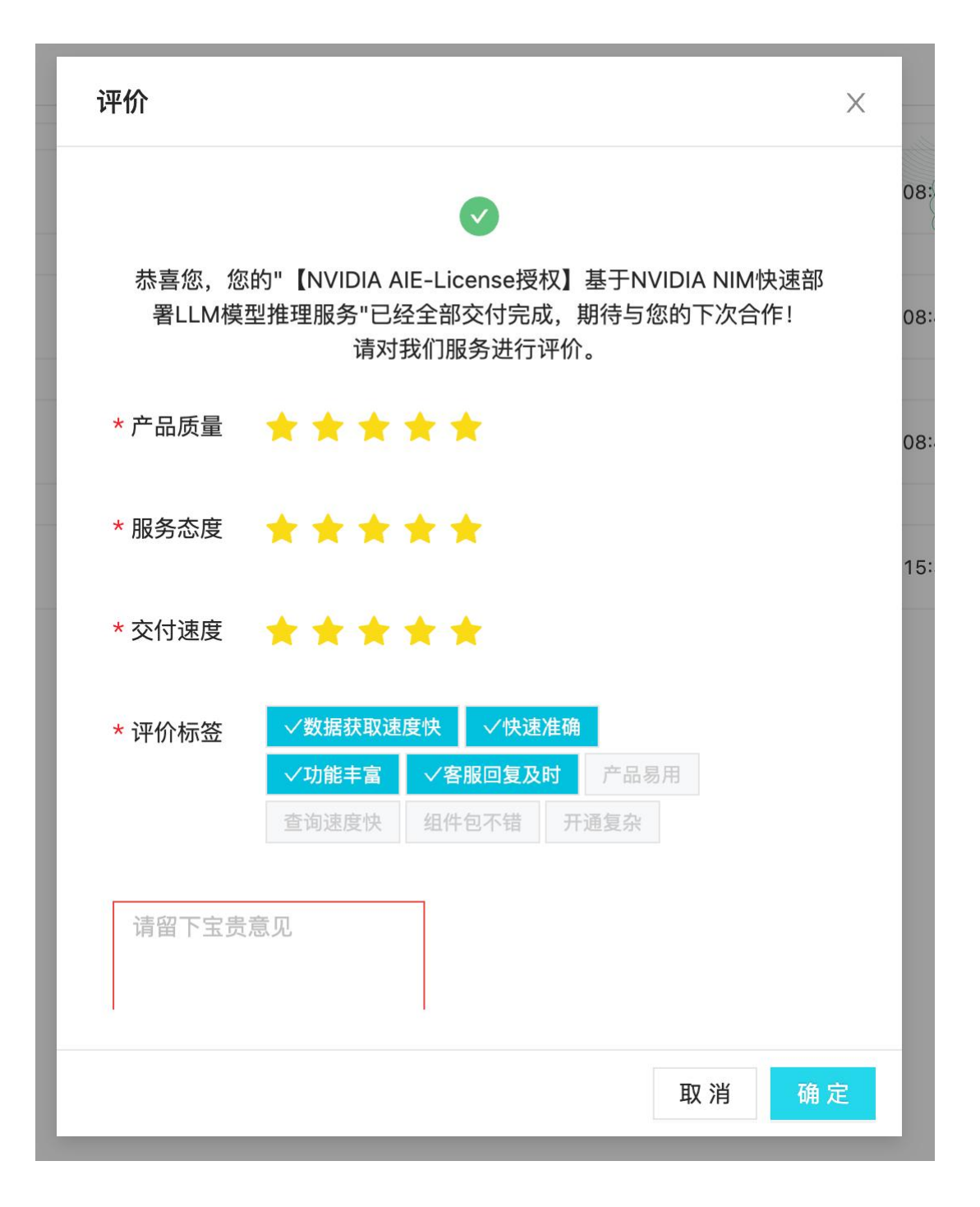

## 当客户完成了验收后,可以申请开票 进入「费用-发票」页面,勾选对应的订单:

|       |                |   |     |                                   | <b>—</b> • • • • • • • • • • • • • • • • • • • |              |      |      |                       |         |           |              |                      |                     |  |  |  |
|-------|----------------|---|-----|-----------------------------------|------------------------------------------------|--------------|------|------|-----------------------|---------|-----------|--------------|----------------------|---------------------|--|--|--|
| ≡     | <b>(-)</b> 阿里云 | 6 | 工作台 |                                   |                                                |              |      |      | Q 搜索                  |         | 费用 ICP 备案 | 企业 支持 工单 🖂   | 4 🕄 🚷 🍈              | hi318*****@.<br>主账4 |  |  |  |
| 费用与   | 可成本            | Q |     | 金造()約页):共44个订单可申请发票 总金额:¥1,649.79 |                                                |              |      |      |                       |         |           |              |                      |                     |  |  |  |
|       |                |   |     | ۰.                                | 订单/账单/合同编号                                     | 开票主体         | 单振类型 | 账单类型 | 产品名称                  | 应付现金金额  | 可开票金额     | 关联订单/账单/合同编号 | 资源实例ID               | 28                  |  |  |  |
| 皆页    |                |   |     |                                   | 238125351150662                                | 上海曙云信息技术有限公司 | 订单   | 新购   | 【NVIDIA AIE-License授权 | ¥ 1.00  | ¥ 1.00    | -            | 94191623             | 20                  |  |  |  |
| 98/** |                | Ť |     |                                   | 237951356520662                                | 阿里云服务        | 订单   | 新购   | 无影云电脑时长包              | ¥ 98.99 | ¥ 98.99   | -            | tp-0bizsc1aoyfhhd338 | 20                  |  |  |  |
| 市田    |                |   |     |                                   | 237565777360662                                | 阿里云服务        | 订单   | 新购   | 个人版云电脑月套包             | ¥ 14.90 | ¥ 14.90   | -            | pmdp-0brgb5n0xdpkgfe | cu 20               |  |  |  |
| TRO   | тю             | ~ |     |                                   | 202408                                         | 阿里云服务        | 账单   | 新购   | 后付费结算单-202408-快照      | ₩ 7.44  | ¥ 7.44    | -            |                      | 20                  |  |  |  |
| 10 M3 |                |   |     |                                   | 202408                                         | 阿里云服务        | 账单   | 新购   | 后付费结算单-202408-云       | ¥ 4.51  | ¥ 4.51    | -            | -                    | 20                  |  |  |  |
| **    |                |   |     |                                   | 202407                                         | 阿里云服务        | 账单   | 新购   | 后付费结算单-202407-快照      | ¥ 7.44  | ¥ 7.44    | -            | -                    | 20                  |  |  |  |
| 发票    |                |   |     |                                   | 202407                                         | 阿里云服务        | 账单   | 新购   | 后付费结算单-202407-云       | ¥ 0.30  | ¥ 0.30    | -            | -                    | 20                  |  |  |  |

| 账号信息                                        | 发票预览 ④                              |                                           |  |  |  |  |
|---------------------------------------------|-------------------------------------|-------------------------------------------|--|--|--|--|
| 资源购买账号: hi31854864@aliyun.com               | 电子发票(增                              | 值税专用发票) x #9%:                            |  |  |  |  |
| 关键信息                                        |                                     | 58                                        |  |  |  |  |
| 发票抬头: 个人                                    | 至一名称: 个人<br>行 统一社会信用代码(纳税人识别号:<br>夏 | 各称: 3000000000000000000000000000000000000 |  |  |  |  |
| 发票类型: 数字化电子专票 (电子) シ                        | 货物或应税劳务、服务名称 规格型号                   | 单位 說服 全朝 校準 秋期                            |  |  |  |  |
| 接收邮箱: zhangyu2590@163.com 选择邮箱              | \$2件描绘费<br>余 11                     | \$ 1 ¥0.94 6.00% ¥0.06<br>¥0.96 ¥0.9      |  |  |  |  |
| 基本信息                                        | (外稿会计 (大写) 夏元間                      | (i)(lij) ¥ 1.00                           |  |  |  |  |
| 开票内容 规格型号 数量 税率 金額                          | Ē                                   |                                           |  |  |  |  |
| 软件服务费 空白(发票上空白, 不显示 V 1 套 6% 1              | 开观人:                                |                                           |  |  |  |  |
| 发票备注:(建议不要超过25个汉字成50个(数字+字母),否则盖章的时候有可能压到。) |                                     |                                           |  |  |  |  |
| 该发票由服务商提供,请联系服务商确认将备注添加到发票上。                |                                     |                                           |  |  |  |  |
|                                             |                                     |                                           |  |  |  |  |
|                                             |                                     |                                           |  |  |  |  |

服务商收到开票申请后, 会在2个工作日内根据提交的申请信息完成开票。